## Installazione Certificati Root Regione Marche

Scompattare i file zip scaricati

I File sono scaricabili da <u>www.regione.marche.it</u> -> "Regione Utile" -> "Agenda digitale" -> "Cittadinanza digitale" -> "Pec" -> "Area Download" -> **Root Certificato Regione Marche Sub** e **Root Certificato Regione Marche Root** 

| 🔄 RegioneMarche-Root.cer | 19/02/2014 08:31 | Certificato di sicur | 2 KB |
|--------------------------|------------------|----------------------|------|
| 🔄 RegioneMarcheSubCa.cer | 19/02/2014 08:31 | Certificato di sicur | 2 KB |

Aprire con "ESEGUI" di Windows la console "**mmc.exe**" (installata in automatico in tutti i pc Windows)

|       | Digitare il nome del programm<br>documento o della risorsa Inter | ia, della cartella, del<br>rnet da aprire. |
|-------|------------------------------------------------------------------|--------------------------------------------|
| Apri: | mmc.exe                                                          | *                                          |
|       |                                                                  |                                            |

Selezionare "File" -> "Aggiungi/Rimuovi snap-in.."

| File | Azione Visualizza Preferiti | Finestra ? |                                                  |
|------|-----------------------------|------------|--------------------------------------------------|
|      | Nuovo                       | CTRL+N     |                                                  |
|      | Apri                        | CTRL+F12   |                                                  |
|      | Salva                       | MAIUSC+F12 |                                                  |
| _    | Sale con nome               |            | Non vi sono elementi per la visualizzazione spec |
|      | Aggiungi/Rimuovi snap-in    | CTRL+M     |                                                  |
| -    | Spzioni                     |            |                                                  |
|      | 1 services.msc              |            |                                                  |
|      | 2 compmgmt.msc              |            |                                                  |
|      | Esci                        |            |                                                  |
|      |                             |            |                                                  |
|      |                             |            |                                                  |
|      |                             |            |                                                  |

## Selezionare "Certificati", in seguito "Aggiungi"

| Radice console | Nome                                                                                                    |                                                                                                    |                                                                                            | Azio                                |
|----------------|----------------------------------------------------------------------------------------------------|----------------------------------------------------------------------------------------------------|--------------------------------------------------------------------------------------------|-------------------------------------|
|                | Aggiungi o rimuovi snap-i                                                                                                    | in                                                                                                    | and it is a share of the local                                                             |                                     |
|                | È possibile selezionare sna<br>snap-in estendibili, è possi<br>Snap-in disponibili:                                                                                 | p-in per questa console da q<br>bile configurare le estensioni                                        | uelli disponibili nel computer e configurare l'in<br>da abilitare.<br>Snap-in selezionati: | sieme di snap-in selezionato. Per g |
|                | Snap-in                                                                                                    | Microsoft Cor                                                                                         | Raule Console                                                                              | Rimuovi                             |
|                | Certificat                                                                                                    | Microsoft Cor E<br>Microsoft Cor                                                                      |                                                                                            | Sposta su                           |
|                | Configurazione dien     Controllo ActiveX     Controllo MMI     Editor oggetti Criteri     Gestione autorizzazio     Gestione computer     Gestione criteri di sic. | Microsoft Cor<br>Microsoft Cor<br>Microsoft Cor<br>Microsoft Cor<br>ni Microsoft Cor<br>Microsoft Cor | ggiungi >                                                                                  | Sposta giu                          |
|                | Descrizione:<br>La Gestione certificati con<br>computer.                                                                                                    | Microsoft e V                                                                                         | o degli archivi dei certificati ad uso personal                                            | Avanzate                            |

## Selezionare "Account del Computer" -> "Avanti" -> "Fine"

| Snap-in certificati                        | p-in selezionato. Per                              |
|--------------------------------------------|----------------------------------------------------|
| Lo snap-in gestirà sempre certificati per: |                                                    |
| Account dell'utente                        | Modifica estensioni                                |
| Account del computer                       | Rimuovi                                            |
| $\sim$                                     | Sposta su                                          |
|                                            | Sposta giù                                         |
|                                            |                                                    |
|                                            |                                                    |
| 1                                          | Avanzate                                           |
|                                            | < Indietro Avanti > Annulla r un servizio o per un |
|                                            |                                                    |
|                                            |                                                    |

Assicurarsi di avere caricato correttamente i Certificati del Computer locale nella colonna di destra degli Snap-in selezionati. E selezionare "**OK**"

| Snap-in                                      | Fornitore                      | * | Radice console          | Modifica estensioni |
|----------------------------------------------|--------------------------------|---|-------------------------|---------------------|
| Analisi e configurazi                        | Microsoft Cor<br>Microsoft Cor |   | 🔛 Certificati (computer | locale) Rimuovi     |
| Cartelle condivise<br>Cartelle condivise     | Microsoft Cor                  | ш |                         | Sposta su           |
| Collegamento a indir                         | Microsoft Cor<br>Microsoft Cor |   | Aggiungi >              | Sposta giù          |
| i Controllo ActiveX<br>Controllo WMI         | Microsoft Cor<br>Microsoft Cor |   |                         |                     |
| Gestione autorizzazioni                      | Microsoft Cor<br>Microsoft Cor |   |                         |                     |
| Gestione computer<br>Gestione criteri di sic | Microsoft Cor<br>Microsoft Cor |   |                         |                     |
| Gestione disco                               | Microsoft e V                  | • |                         | Avanzate            |
| scrizione:                                   |                                |   |                         |                     |

Nella Console selezionare "Autorità di certificazione radice attendibile". Cliccare con il tasto destro del mouse nella cartella "Certificati", selezionare "Tutte le attività" -> "Importa"

| Console1 - [Radice con                                                                                                    | sole]                                                        |           |
|----------------------------------------------------------------------------------------------------|--------------------------------------------------------------|-----------|
| 🔚 File Azione Visual                                                                                                    | izza Preferiti Finestra ?                                    |           |
| 🦛 🏟 🗊 🔒 🔽 (                                                                                                    | <b>FI</b>                                                    |           |
| Radice console<br>Radice console<br>Certificati (comput<br>Personale<br>Autorità di cert<br>Certificati                                                 | er locale)<br>ificazione radice attendibili                  | Nome      |
| <ul> <li>Attendibilità</li> <li>Autorità di c</li> <li>Autori attenc</li> <li>Certificati nc</li> <li>Autorità di c</li> <li>Persone attence</li> </ul> | Tutte le attività Nuova finestra da qui Aggiorna ?           | • Importa |
| <ul> <li>Altri utenti</li> <li>Remote Deskto</li> <li>Richieste di reg</li> <li>Radici attendibi</li> <li>SMS</li> <li>Dispositivi atter</li> </ul>     | p<br>istrazione dei certificati<br>ili smart card<br>ndibili |           |

Eseguire la seguente procedura per entrambi i certificati RegioneMarche-Root.cer e RegioneMarcheSubCA.cer:

| Importazione guidata certificati |                                                                                                    |
|----------------------------------|----------------------------------------------------------------------------------------------------|
|                                  | Importazione guidata certificati                                                                                                    |
|                                  | Questa procedura guidata permette di copiare certificati,<br>elenchi di scopi consentiti ed elenchi di revoche di<br>certificati dal disco all'archivio certificati.<br>Un certificato rilasciato da un'Autorità di certificazione<br>conferma l'identità dell'utente e contiene informazioni<br>utilizzate per proteggere i dati o per stabilire connessioni<br>di rete sicure. L'archivio certificati è l'area del sistema<br>dove i certificati sono archiviati.<br>Per continuare, scegliere Avanti. |
|                                  | <indietro avanti=""> Annulla</indietro>                                                                                                    |

Selezionare "Avanti" -> "Sfoglia" e scegliere il certificato precedentemente scaricato.

| Importazione   | tadice concole]<br>guidata certificati                                                                               | <u> </u>                            |                     |
|----------------|----------------------------------------------------------------------------------------------------|-------------------------------------|---------------------|
| File da imp    | ortare<br>care il file da importare.                                                                                 |                                     |                     |
| Nome<br>Nota:  | file:<br>Sfoglia<br>è possibile memorizzare più certificati in un singolo file nei seguenti formati:                 |                                     |                     |
| Sci            | Apri                                                                                                    |                                     | Pert O              |
| Are            | Download KegioneMarche-Koot • •                                                                                      | Cerca Regionemarche                 |                     |
|                | Organizza Viuova cartella                                                                                            | B== ▼                               | Tino                |
|                | Download                                                                                                    | 26/04/2012 13:05                    | Certificato d       |
| Ulteriori int. | Sisorse recenti   Desktop   Raccolte   Documenti   Documenti   Immagini   Musica   Video   Video   Disco locale (C:) |                                     |                     |
|                | Nome file: RegioneMarche-Root.cer 🛛 👻                                                                                | Certificato X.509 (*.cer,<br>Apri 🚽 | *.crt) ▼<br>Annulla |

## Selezionare "Avanti" e poi "Fine"

| Archivio certificati                                             |                                                            |                            |
|------------------------------------------------------------------|------------------------------------------------------------|----------------------------|
| Gli archivi certificati sono le                                  | e aree del sistema dove i certifica                        | ati sono archiviati.       |
| L'archivio certificati può ess<br>possibile specificare il perco | sere selezionato automaticamen<br>orso per il certificato. | ite dal sistema oppure è   |
| 🔘 Seleziona automatica                                           | amente l'archivio certificati seco                         | ndo il tipo di certificato |
| Colloca tutti i certific                                         | ati nel seguente archivio                                  |                            |
| Archivio certificati:                                            |                                                            |                            |
| Autorità di certifica                                            | azione radice attendibili                                  | Sfoglia                    |
| Ulteriori informazioni sugli <u>archiv</u>                       | vi di certificati                                          |                            |
|                                                                  | (                                                          |                            |

Si ricorda di ripetere la procedura per entrambi i certificati.

Dalla console ora Selezionare "File" ed "Esci".